# Campus GIS (Tsukuba University Campus Geospatial Information)

**User Manual** 

Draft version 3.0

20130402

**Department Homepage** 

http://giswin.geo.tsukuba.ac.jp/sis/jp/

# Contents

- **1. Graphical User Interface**
- 2. Map Controls
- 3. Query Builder
- 4. Spatial Query by Layer

Appendix

## **1. Graphical User Interface**

#### URL: http://land.geo.tsukuba.ac.jp/campusgis/CampusGIS.aspx

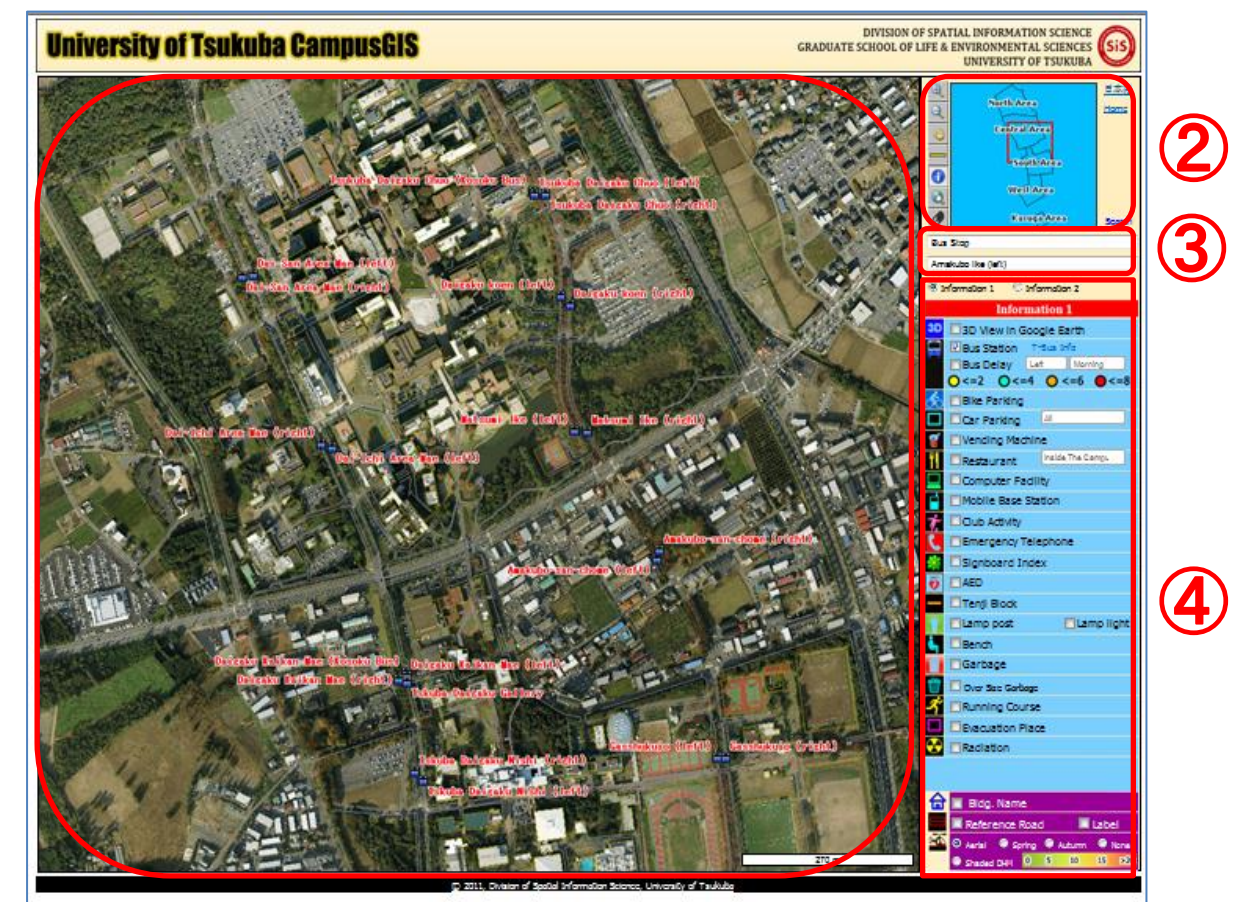

1

- Map View
- 2 Map Controls
- **3** Query Builder
- **4** Spatial Query by Feature

## 2. Map Controls

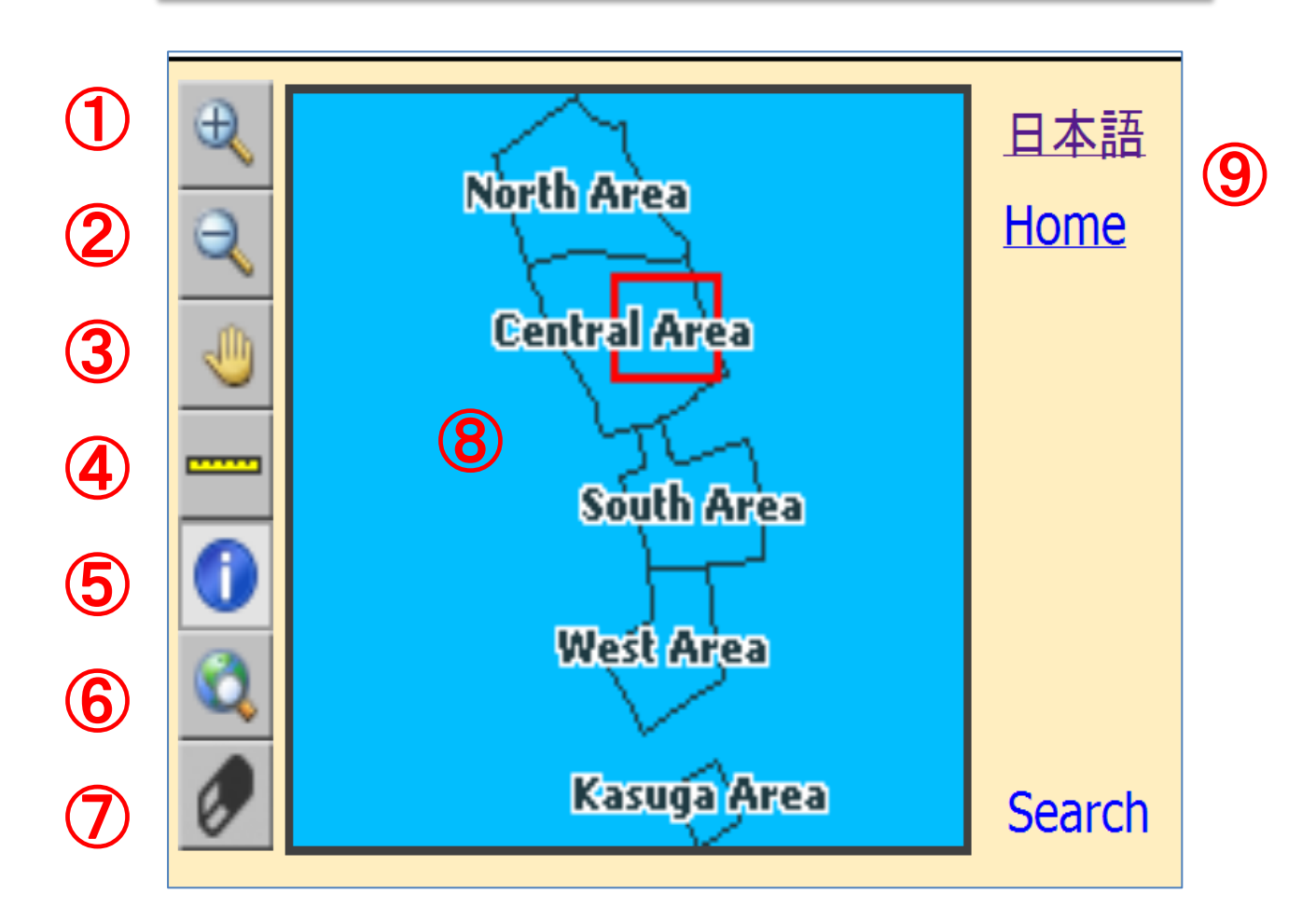

- 1 Zoom In
- 2 Zoom Out
- 3 Pan/Move
- ④ Measure Distance
- **(5)** Get Attribute Information
- 6 Zoom to Full Extent
- Clear All Markers on the Map
- 8 Zoom to Entire Map

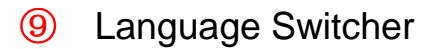

### **3. Query Builder**

3 Bus Stop/Building Name/Restaurant/ Campus

#### **Restaurant Query**

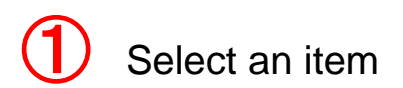

Bus Stop Bus Stop Building Name Restaurant Campus Restaurant

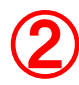

Select an element

|        | Bus Stop                         |  |  |  |
|--------|----------------------------------|--|--|--|
|        | Amakubo Ike (right)              |  |  |  |
| Amak   | ubo lke (left)                   |  |  |  |
| Amak   | ubo lke (right)                  |  |  |  |
| Amak   | Amakubo-ni-chome (left)          |  |  |  |
| Amak   | Amakubo-ni-chome (right)         |  |  |  |
| Amak   | Amakubo-san-chome (left)         |  |  |  |
| Amak   | Amakubo-san-chome (right)        |  |  |  |
| Dai-Io | hi Area Mae (left)               |  |  |  |
| Dai-Io | hi Area Mae (right)              |  |  |  |
| Dai-N  | i Area Mae (Tsukuba Daigaku Cho) |  |  |  |
| Dai-N  | i Area Mae (Tutiura eki)         |  |  |  |

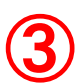

3 Define search category in query

| Bus Stop           | • |
|--------------------|---|
| Amakubo Ike (left) | • |
|                    |   |

#### **(4)** Display the result in the display interface

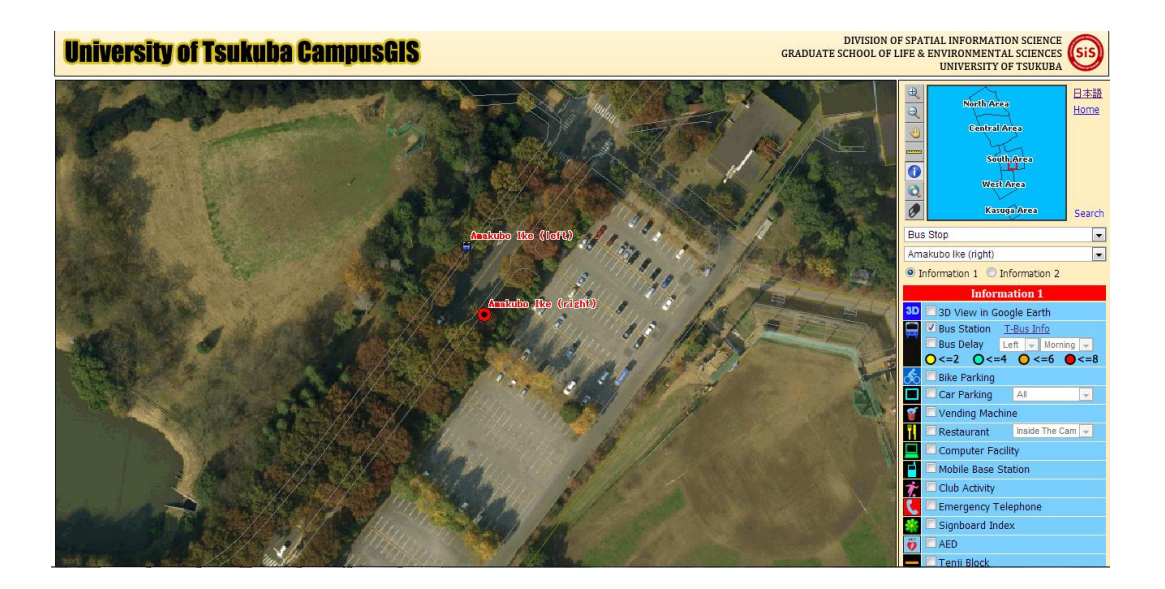

## 4. Spatial Query by Layer

### 4.1 Query by Feature

This query helps you to choose an item which you are interested in, locate the place and obtain more details.

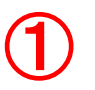

Display all map layers

| Information 1                 | Information 1   |
|-------------------------------|-----------------|
| Information 1                 | Inf             |
| 3D 🗆 3D View in Google Earth  | 📕 🗖 Traffic Ac  |
| Bus Station <u>T-Bus Info</u> | 😮 🗖 Graffiti    |
|                               | 区 🗆 Sidewalk    |
| So Bike Parking               | 🗖 🔲 Man-made    |
| Car Parking All               | 🙎 🗖 Student P   |
| Vending Machine               | <b>—</b> <50    |
| Restaurant Inside The Cam 🚽   | 200-300         |
| Computer Facility             | 🚹 🗆 Student M   |
| Mobile Base Station           | 🛜 🗖 Indoor Wi   |
| → Club Activity               | U Outdoor V     |
| Emergency Telephone           | Illegal Par     |
| 🎇 🗖 Signboard Index           | Total Bikory 1  |
| 👸 🗆 AED                       | Total Motorh    |
| 💳 🔲 Tenji Block               |                 |
| 🍟 🗖 Lamp post 👘 🗖 Lamp light  | 🔤 🗆 Illegal Par |
| 🔄 🗖 Bench                     |                 |
| 📅 🗖 Garbage                   |                 |
| 🎯 🗹 Over Size Garbage         |                 |
| 🜴 🗖 Running Course            |                 |
| Evacuation Place              |                 |
| 😪 🗖 Radiation                 |                 |
|                               |                 |
|                               |                 |
|                               | 🔒 🔲 Bldg. Nai   |
| Réference Road Label          | Reference       |
| Autumn None                   | 🗠 🔍 Aerial      |
|                               | Shaded DH       |

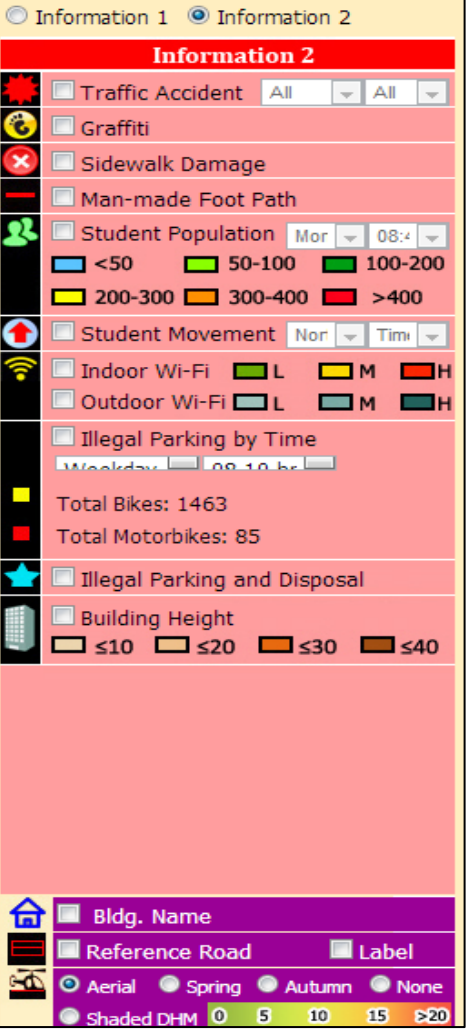

3 Display the result on the map, click one of the results to display more details

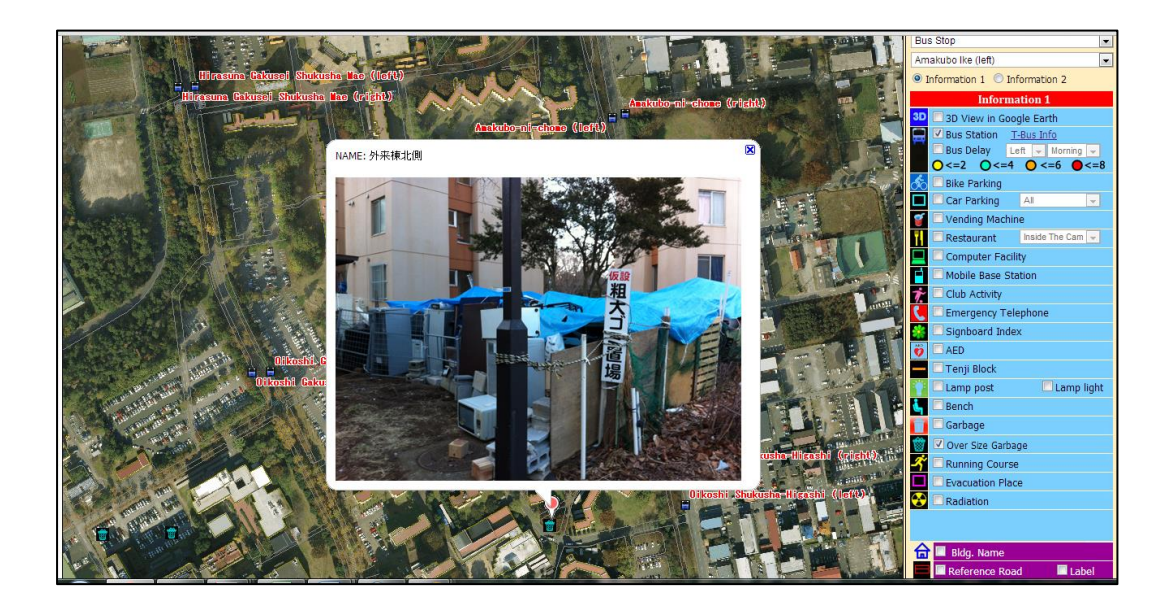

#### **Bus Delay Layer**

Bus Station **T-Bus Info** Bus Delay Left Morning <=20 < = 6

This item shows the delay time from the bus timetable on the day of survey, and the calculated average delay deviation. Based on the time and the place you are close to, you can choose an item in the bus delay layer and the result will show display in the map view immediately.

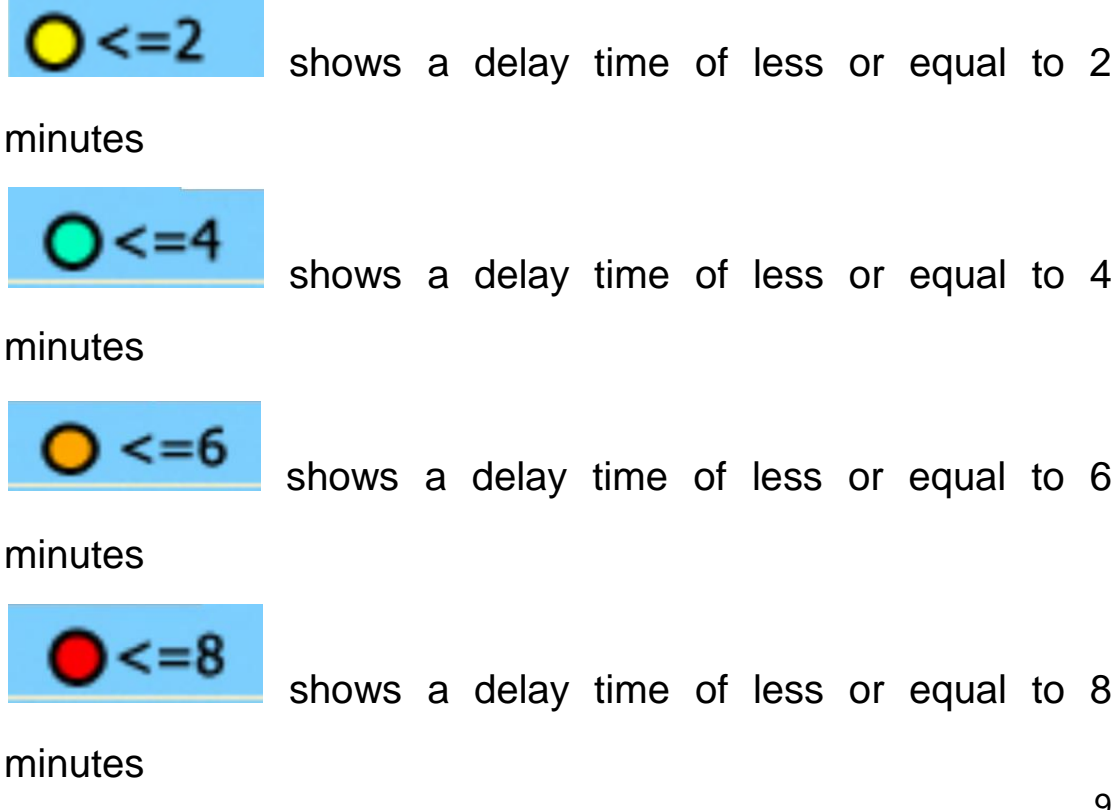

### **Student Population Layer**

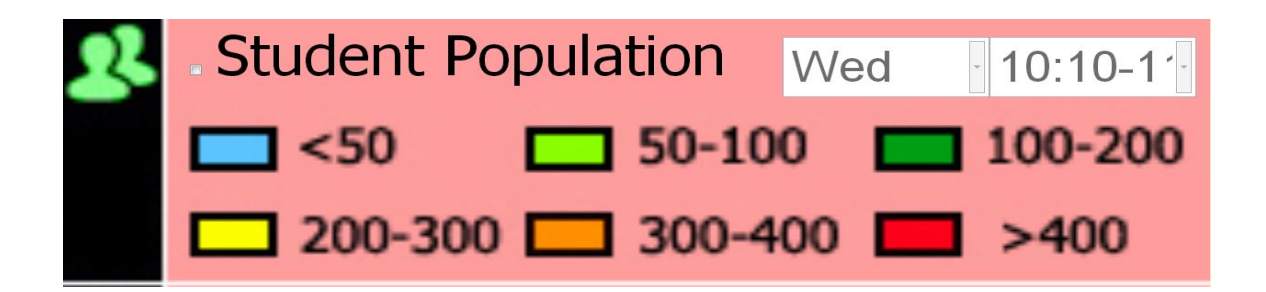

Student population layer shows the distribution of student population at a specific time.

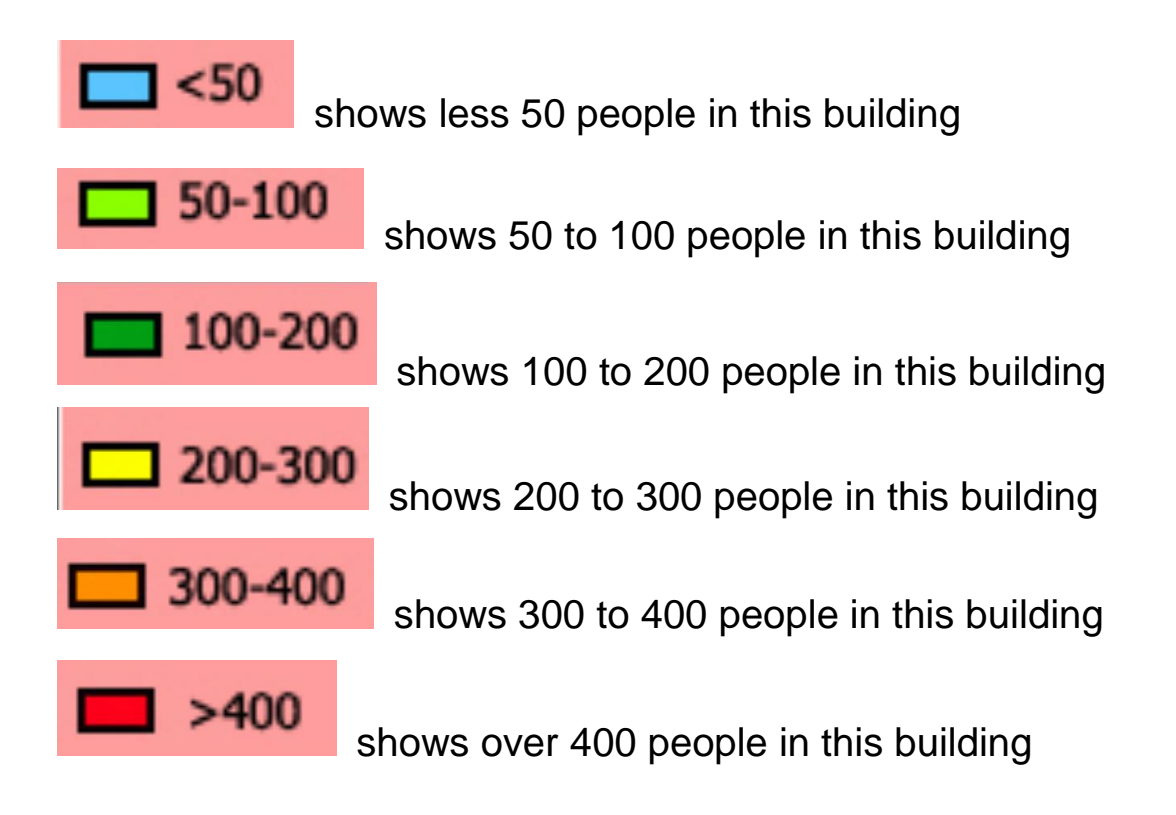

You can choose the item student population layer based on the date and time, and the result will display in the map view immediately.

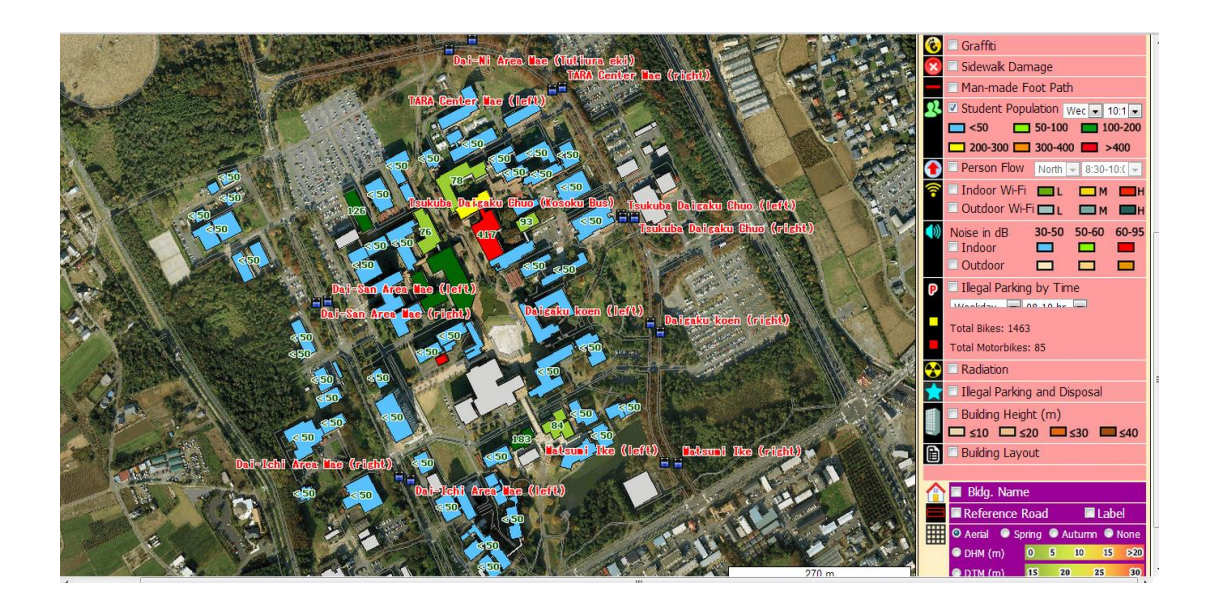

### **Person flow layer**

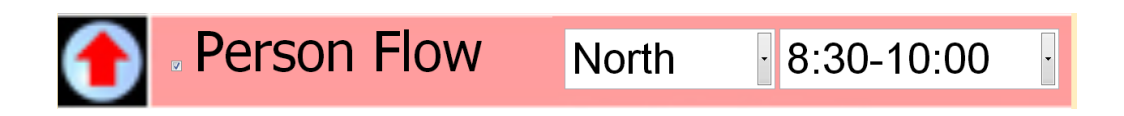

Person flow layer shows the number of people passing through from south to north or from north to south at specific times at the set location on Tsukuba campus.

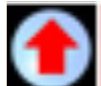

shows the person flow from south to north on the set location

Shows the person flow from south to north on the set location

You can choose the item in person flow layer based on the time and the place you are interested in and the result will display in the map view immediately.

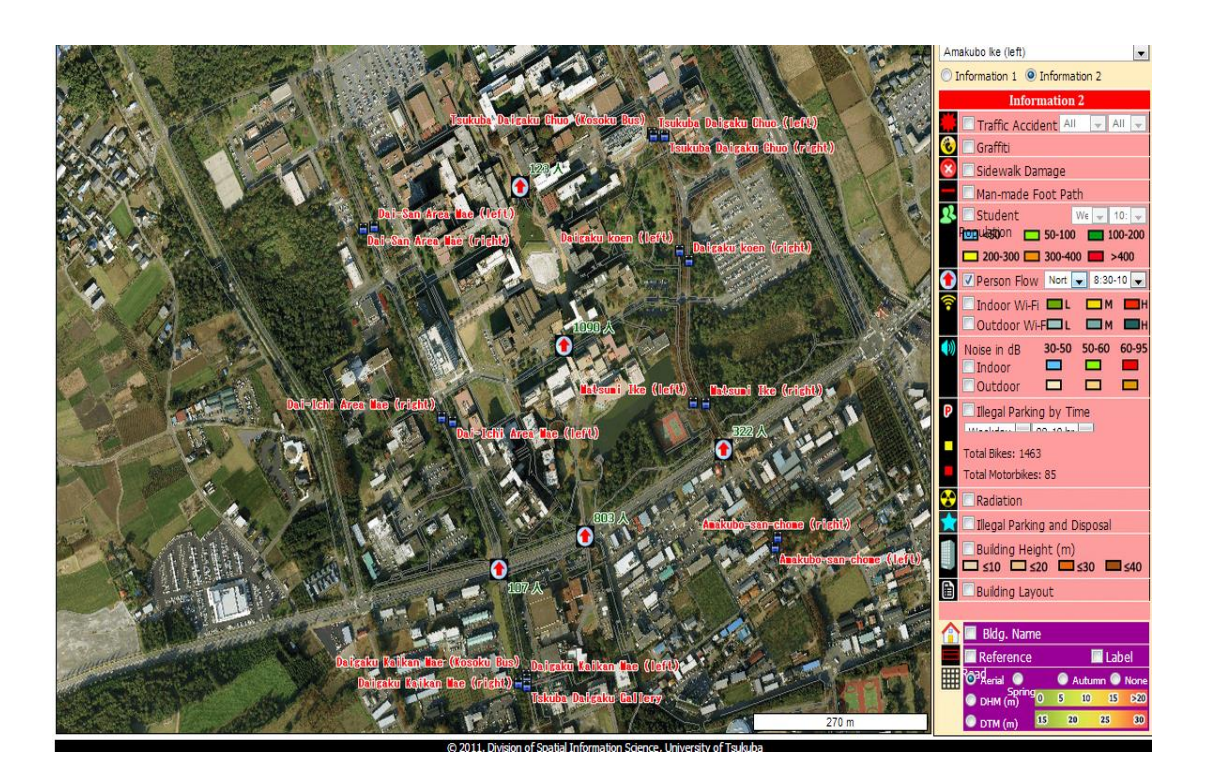

#### Wi-Fi Layer

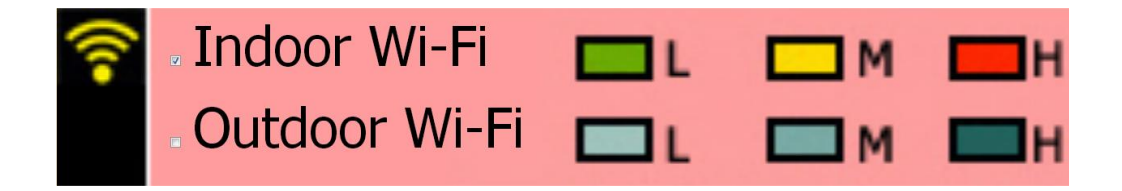

The Wi-Fi layer shows the strength of the wireless network on Tsukuba Campus indoors and outdoors.

Our testers tested the network connection speed by using smart phones with Checkmytubes and identified the locations where the connection speed is the fastest. After collecting individual results, we compared speeds with aggregated data on smart phones in different locations, and plotted them on campus GIS.

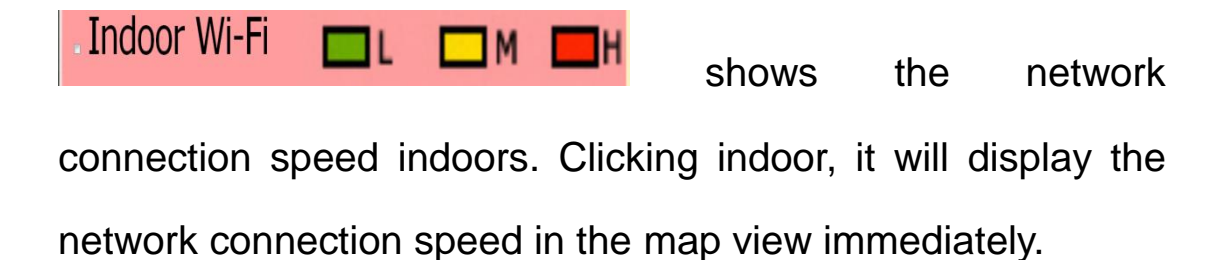

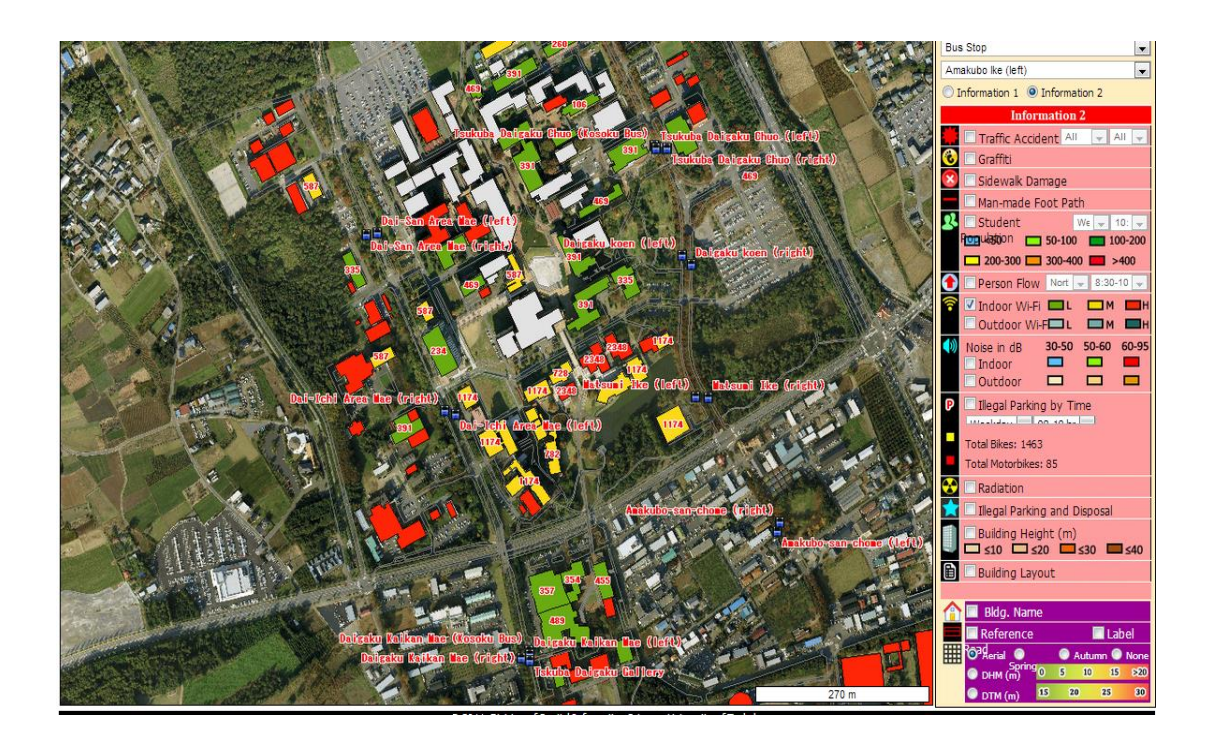

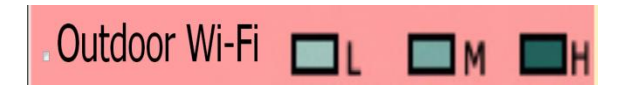

shows the network

connection speed outdoors. Clicking outdoor, it will display the

network connection speed map in the map view immediately.

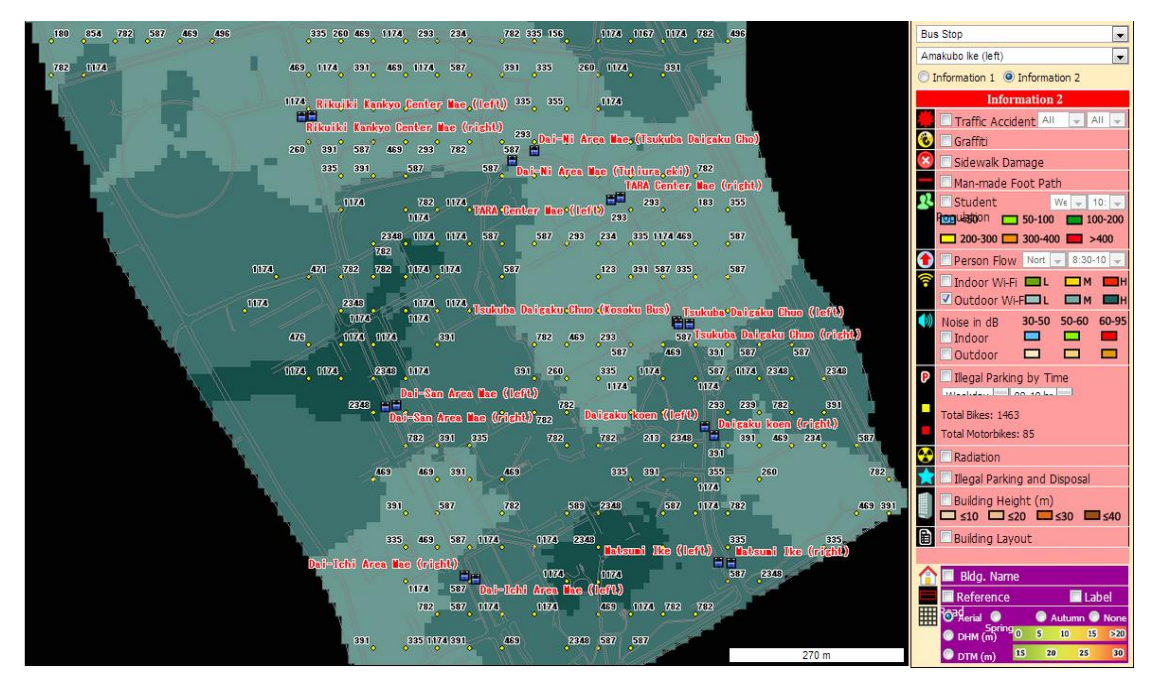

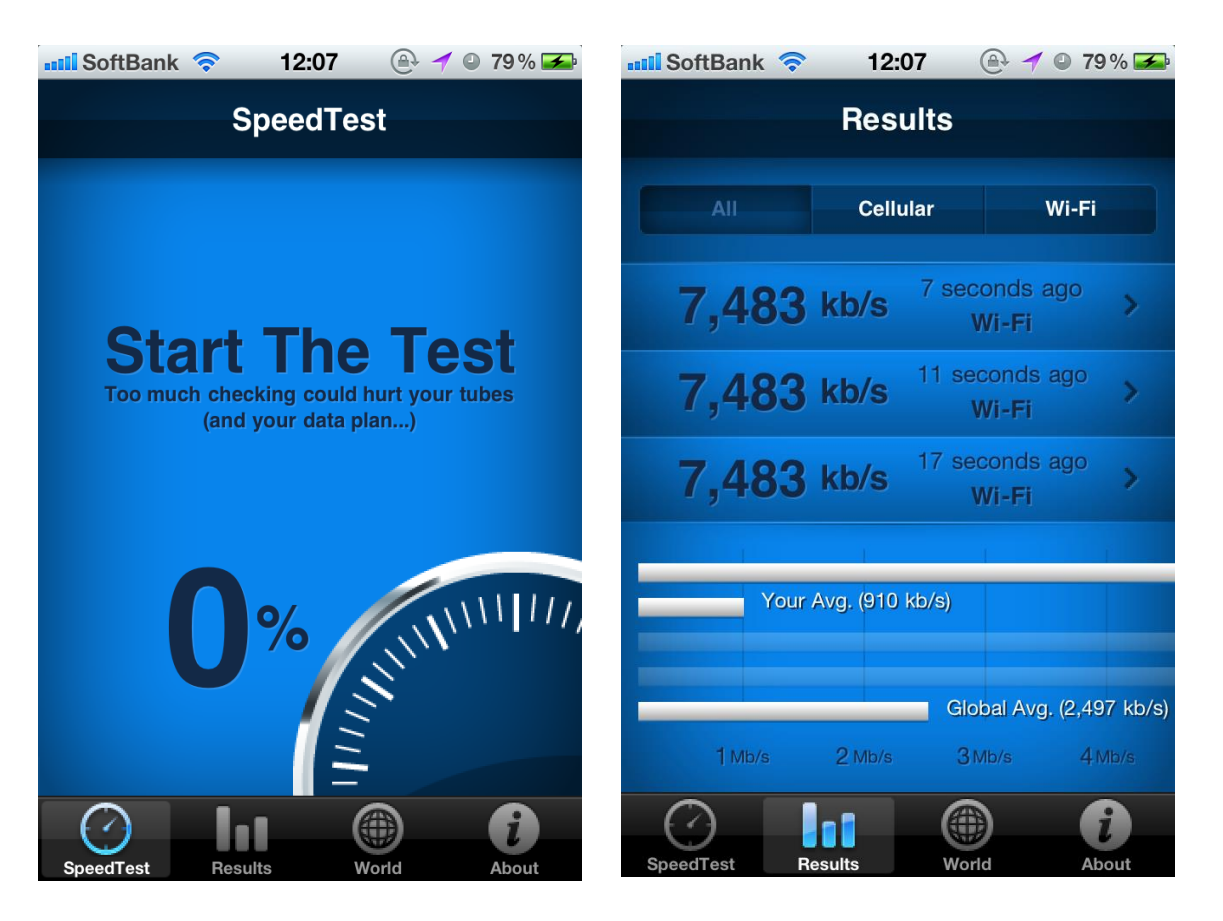

| 📲 SoftBank 🛜                             | 12:08     | A 1 0 | 80% 🚁  |
|------------------------------------------|-----------|-------|--------|
|                                          | World     |       |        |
| All                                      | Cellular  | Wi-   | ·Fi    |
| en en en en en en en en en en en en en e | 533 Jack  |       | /      |
| 36. Serbia                               |           | 2,52  | 24kb/s |
| 37. Japan                                |           | 2,49  | 98kb/s |
| 38. Jamaio                               | ca        | 2,49  | 94kb/s |
|                                          |           |       |        |
| (2)                                      |           |       | (i)    |
| SpeedTest Re                             | esults Wo | orld  | About  |

Our testers tested the network connection speed by using smart phones with Checkmytube. After collecting individual results, we compared the speeds with aggregated data on smart phones in different locations, and plotted them on campus GIS. Also, the ranking of network connection speeds in the world can be obtained. Japan is 37<sup>th</sup> worldwide.

#### Noise in dB Layer

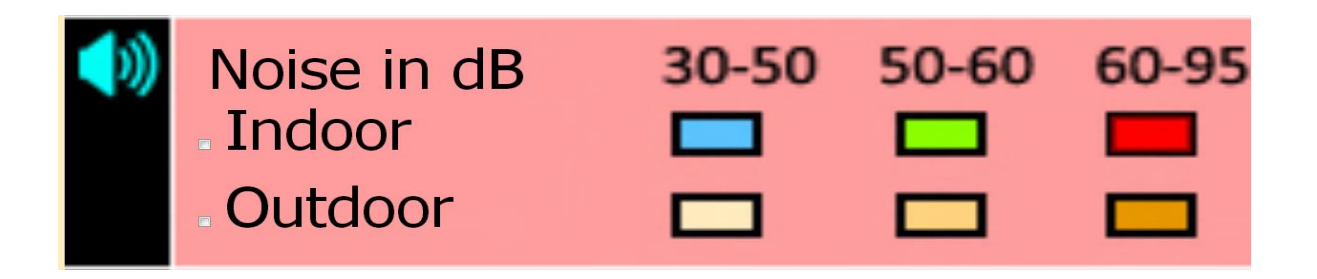

Decibel (dB) is a unit used to measure sound levels. Our testers used an application called MULTI MEASURES to precisely measure the sound pressure level around all measuring points on the Tsukuba Campus.

The Noise in dB layer is showing the dB distribution on the whole campus, which could help understand which area will be areas of noise pollution. It could give some advice for policy makers to improve the campus environment.

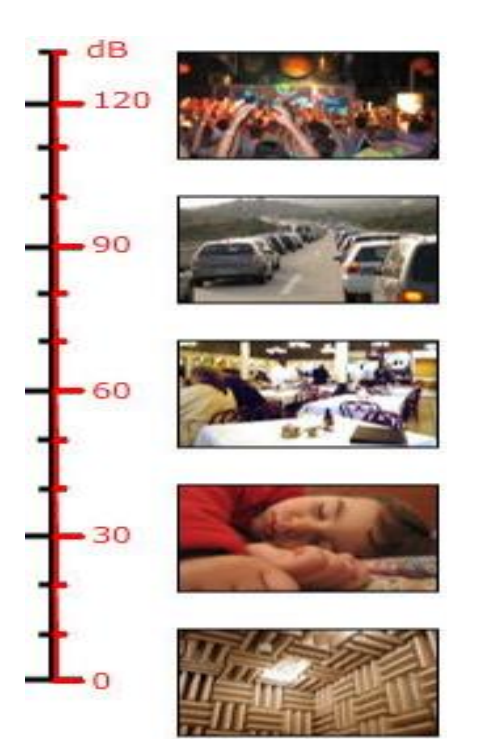

This figure helps us understand the volume levels of various sources and how they can affect our hearing.

| Environmental Noise                                             |           |  |  |
|-----------------------------------------------------------------|-----------|--|--|
| Weakest sound heard                                             | 0dB       |  |  |
| Whisper Quiet Library at 6'                                     | 30dB      |  |  |
| Normal conversation at 3'                                       | 60-65dB   |  |  |
| Telephone dial tone                                             | 80dB      |  |  |
| City Traffic (inside car)                                       | 85dB      |  |  |
| Train whistle at 500', Truck Traffic                            | 90dB      |  |  |
| Jackhammer at 50'                                               | 95dB      |  |  |
| Subway train at 200'                                            | 95dB      |  |  |
| Level at which sustained exposure<br>may result in hearing loss | 90 - 95dB |  |  |

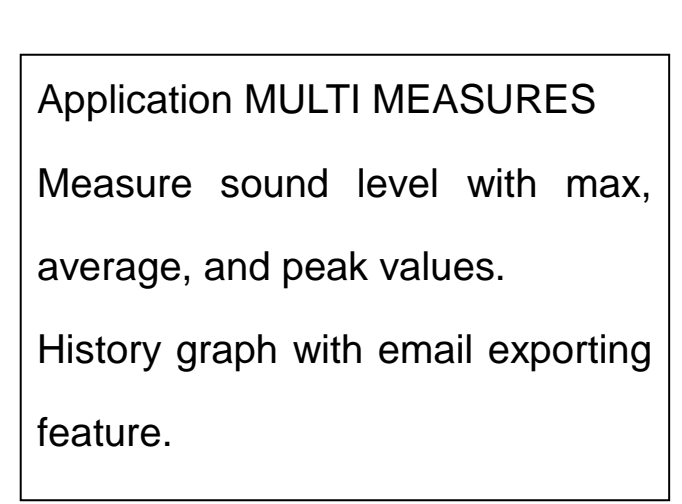

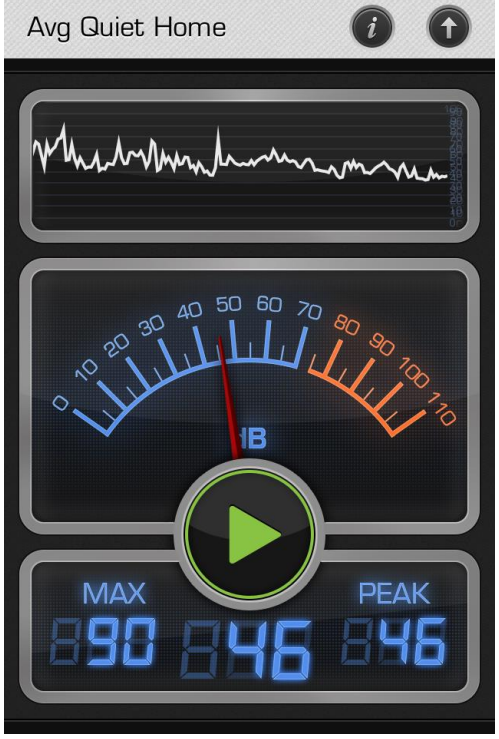

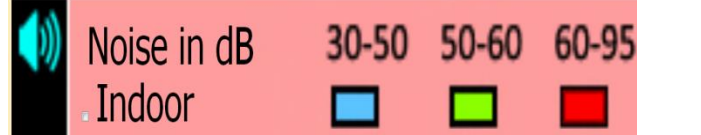

shows the sound

pressure level indoors. Clicking indoor will display the sound pressure level map in the map view immediately.

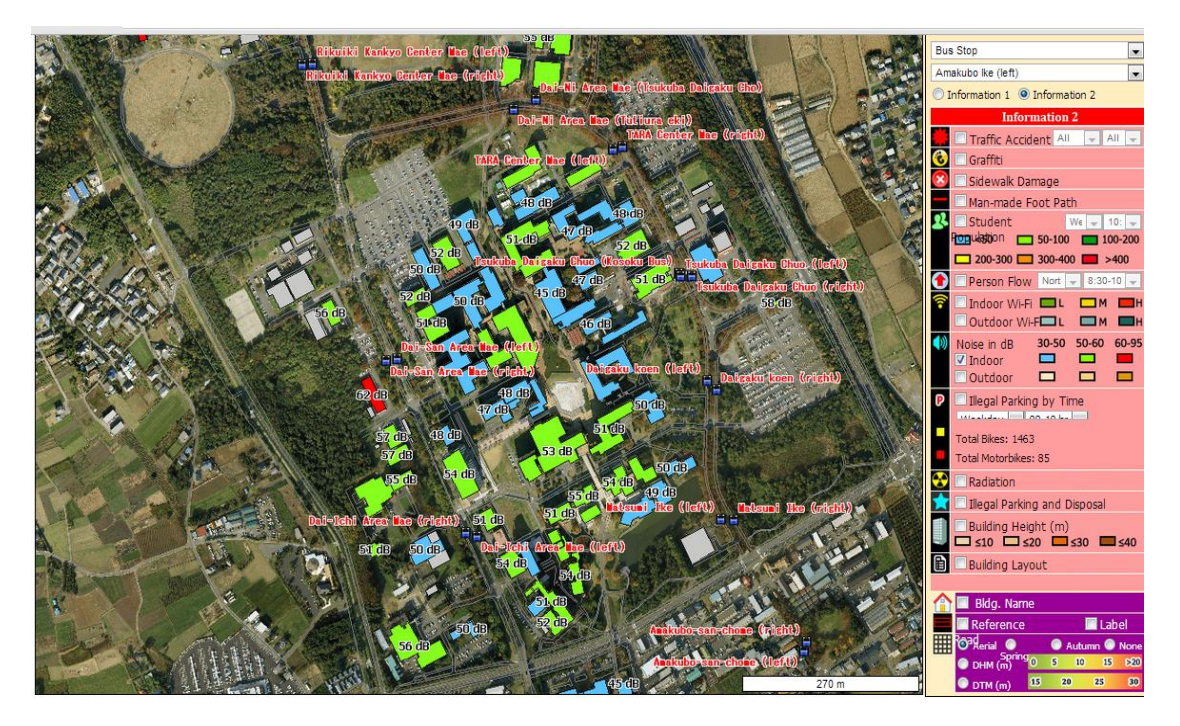

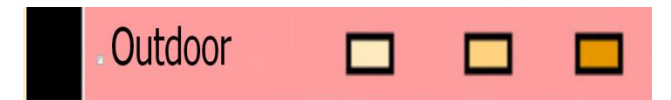

shows the sound

pressure level outdoors. Clicking outdoor will display the sound pressure level map in the map view immediately.

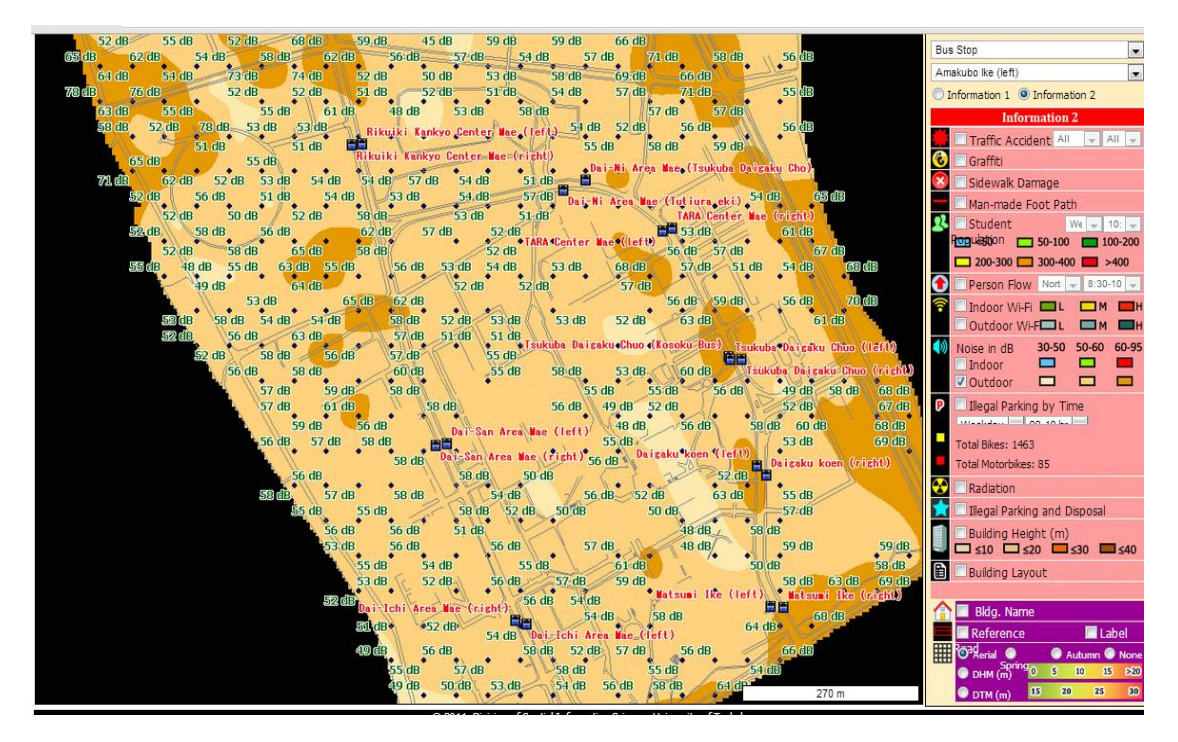

### **Building Layout Layer**

In this layer we provide all buildings' information on Tsukuba Campus, including all building floor maps.

First choose the building layout layer. Then all building names are displayed on the map view immediately.

Click one building which you are interested in, to open an

information box. It shows the name of the building and floor information.

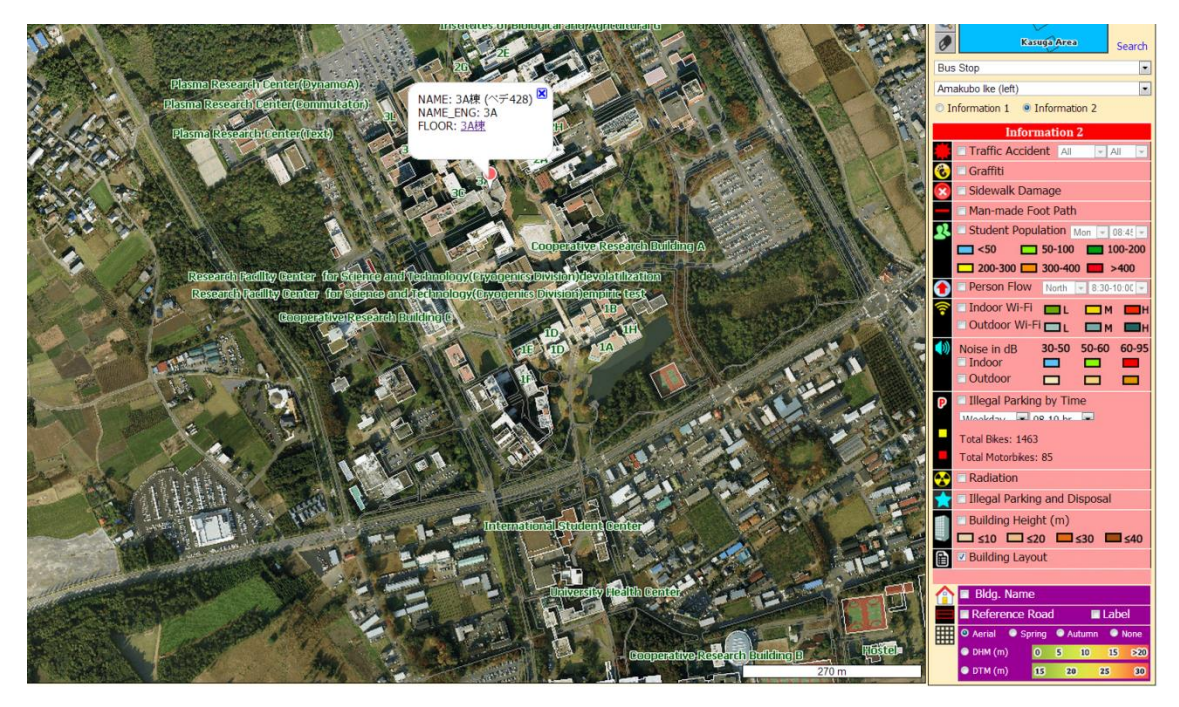

To view the floor map of this building you can click the Floor item in the frame, which will link to another page where you can find the place you want to visit.

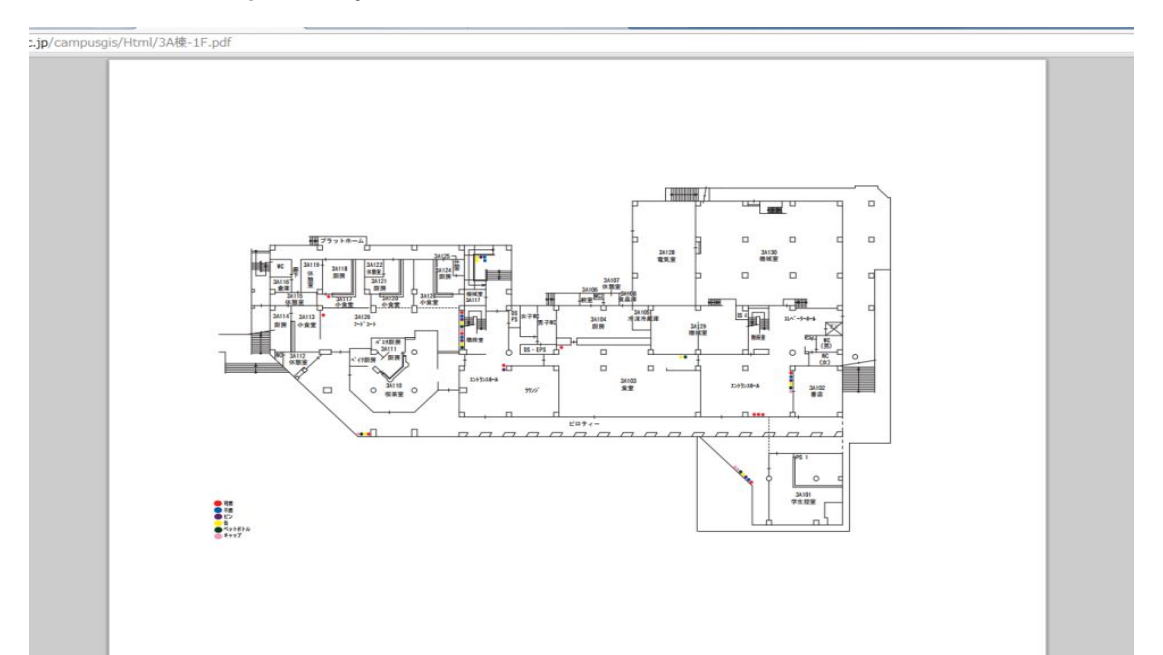

### Appendix

| Information1                         |                                                                                                    |                                                                                          |                                             |
|--------------------------------------|----------------------------------------------------------------------------------------------------|------------------------------------------------------------------------------------------|---------------------------------------------|
| Data                                 | Collection Methods                                                                                                    | Attributes                                                                               | Collection Periods                          |
| 3D View in<br>Google Earth           | Collect pictures of<br>buildings, using Photoshop<br>and Google SketchUp to build<br>a 3D view                                                                        | _                                                                                        | Dec, 2010~Feb,2011,<br>Jul, 2011~Feb, 2012  |
| Bus Station                          | Collect pictures and<br>location data using cameras<br>with GPS function                                                                                              | Name of bus<br>station, name of<br>route, image of<br>timetable                          | Jan, 2011~Feb, 2011,<br>Jul, 2011~Oct, 2011 |
| Bus Info (Bus<br>Information)        | Based on data from<br>University of Tsukuba;<br>set up a system to search<br>each station's timetable<br>on Tsukuba campus, which can<br>also be used on smart phones | Name of each<br>station,<br>timetable                                                    | Oct, 2011∼Feb, 2012                         |
| Bus Delay<br>Time<br>Reference       | Record delay time according<br>to bus timetable;<br>record number of persons<br>getting on and off bus;<br>calculate average deviation                                | Name of station,<br>average delay<br>time, average<br>number of on and<br>off passengers | Oct, 2012~Dec, 2012                         |
| Bike Parking<br>Area                 | Based on data from<br>University of Tsukuba;<br>collect location data in<br>fieldwork using GPS                                                                       | Parking capacity                                                                         | Oct, 2010                                   |
| Car Parking<br>Area                  | Based on data from<br>University of Tsukuba;<br>output into spatial data                                                                                              | Name of parking<br>area, parking<br>capacity, parking<br>type                            | Nov, 2010, Nov, 2011                        |
| Vending<br>Machine                   | Based on data from<br>University of Tsukuba;<br>collect location data in<br>fieldwork using GPS                                                                       | Number and type of vending machines                                                      | Sep, 2011~Oct, 2011                         |
| Restaurant/<br>Convenience<br>Stores | Based on data from<br>University of Tsukuba;<br>collect location data in<br>fieldwork using GPS                                                                       | Name, business<br>hours                                                                  | Sep, 2011~Nov, 2011                         |

|                        | Based on internet website to<br>collect restaurant/<br>convenience store data;<br>collect location data in<br>fieldwork using GPS | Name, business<br>hours, telephone<br>number, address,<br>regular holiday   |                     |
|------------------------|----------------------------------------------------------------------------------------------------|-----------------------------------------------------------------------------|---------------------|
| Computer<br>Facility   | Based on data from<br>University of Tsukuba;<br>output into spatial data                                                          | Name of<br>classroom, types<br>of printers &<br>scanners,<br>business hours | Oct, 2011~Nov, 2011 |
| Mobile Base<br>Station | Based on data from<br>University of Tsukuba;<br>output into spatial data                                                          | Mobile provider,<br>location on map                                         | Oct, 2011~Nov, 2011 |
| Club<br>Activity       | According to data from<br>University of Tsukuba;<br>sorted out and output into<br>spatial data                                    | Name of club,<br>number of<br>members,<br>timetable,<br>address             | Oct, 2012∼Nov, 2012 |
| Emergency<br>Telephone | Based on data from<br>University of Tsukuba;<br>output into spatial data                                                          | ID                                                                          | Oct, 2010∼Nov, 2010 |
| Signboard<br>Index     | Based on data from<br>University of Tsukuba;<br>collect location data in<br>fieldwork using GPS                                   | ID, photos                                                                  | Nov, 2011~Dec, 2011 |
| AED                    | Based on data from<br>University of Tsukuba;<br>output into spatial data                                                          | ID, name of<br>building,<br>location of AED                                 | Nov, 2010~Dec, 2010 |
| Tenji Block            | Collect location data in<br>fieldwork using GPS                                                                                   | _                                                                           | 2010                |
| Lamp Post              | Based on data from<br>University of Tsukuba;<br>collect location data in<br>fieldwork using GPS                                   | _                                                                           | Sep, 2010~Nov, 2010 |
| Lamp Light             | Based on the lamp post data<br>in ArcGIS, buffered 30m<br>around each site                                                        | _                                                                           | Jan, 2011           |
| Bench                  | Collect location data in<br>fieldwork using GPS                                                                                   | Number of persons                                                           | Aug, 2010~0ct, 2010 |
| Garbage                | Collect location data in<br>fieldwork using GPS                                                                                   | -                                                                           | Nov, 2010~Jan, 2012 |

| Oversize<br>Garbage   | Collect pictures and<br>location data using cameras<br>with GPS function                                                                                                    | _                                                                          | Oct, 2012~Dec, 2012 |
|-----------------------|----------------------------------------------------------------------------------------------------|----------------------------------------------------------------------------|---------------------|
| Running<br>Course     | Collect pictures and<br>location data using cameras<br>with GPS function;<br>calculate average of<br>calorie consumption                                                                      | Course name,<br>calorie<br>consumption                                     | Nov, 2011~Dec, 2011 |
| Evacuation<br>Place   | Based on data from<br>University of Tsukuba;<br>do field survey and output<br>into spatial data                                                                                               | Name of indoor<br>evacuation place,<br>name of outdoor<br>evacuation place | 2011                |
| Radiation             | Measure radiation dose in<br>campus by using Radex<br>RD1503+ portable geiger<br>counter and GPS                                                                                              | Radiation dose                                                             | Aug, 2011           |
|                       |                                                                                                    |                                                                            |                     |
| Information2          |                                                                                                    |                                                                            |                     |
| Data                  | Collection Methods                                                                                                    | Attributes                                                                 | Collection Periods  |
| Traffic<br>Accident   | Based on data from<br>University of Tsukuba;<br>do field survey and output<br>into spatial data                                                                                               | Types of<br>accidents, dates<br>of traffic<br>accidents                    | Oct, 2012~Nov, 2012 |
| Graffiti              | Collect pictures and<br>location data using cameras<br>with GPS function                                                                                                    | Pictures                                                                   | Dec, 2011           |
| Sidewalk<br>Damage    | Collect pictures and<br>location data using cameras<br>with GPS function                                                                                                    | Type of damage,<br>pictures                                                | Aug, 2011~Oct, 2011 |
| Man-made<br>Foot Path | Collect location data using<br>Arcpad                                                                                                    | —                                                                          | Nov, 2010           |
| Student<br>Population | According to the registered<br>course data and building<br>data in 2012; sort out and<br>output into spatial data                                                                             | Date, time,<br>number of<br>students                                       | Oct, 2012~Dec, 2012 |
| Person Flow           | Choose one place to measure<br>person flow per hour in<br>campus. The times are<br>scheduled as follows:<br>8:30~10:00, 10:00~11:30,<br>11:30~13:30, 13:30~15:00,<br>15:00~16:30, 16:30~18:30 | Measuring hour,<br>person flow<br>(south to<br>north/north to<br>south)    | Nov, 2012~Dec, 2012 |

| Indoor Wi-Fi                       | Measure Softbank indoor<br>speed by using CheckMyTubes<br>application                                                    | Speed                          | Nov, 2011~Feb, 2012 |
|------------------------------------|----------------------------------------------------------------------------------------------------|--------------------------------|---------------------|
| Outdoor<br>Wi-Fi                   | Measure Softbank outdoor<br>speed each 50m by using<br>CheckMyTubes application                                          | Speed                          | Nov, 2011~Feb, 2012 |
| Illegal<br>Parking by<br>Time      | Based on data from<br>University of Tsukuba;<br>collect pictures and<br>location data using cameras<br>with GPS function | _                              | Jan, 2010~Feb, 2010 |
| Illegal<br>Parking and<br>Disposal | Collect pictures and<br>location data using cameras<br>with GPS function                                                 | Pictures                       | Aug, 2012~0ct, 2012 |
| Base Maps                          |                                                                                                    |                                |                     |
| Data                               | Collection Methods                                                                                                    | Attributes                     | Collection Periods  |
| Base Image                         | Digital Aerial Images                                                                                                    | Raster data                    | 2006                |
| Spring of<br>Aerial                | ALOS Data                                                                                                    | NDV I                          | May, 2006           |
| Autumn of<br>Aerial                | ALOS Data                                                                                                    | NDVI                           | Sep, 2006           |
| Digital<br>Height Model<br>(DHM)   | LIDAR Data                                                                                                    | Height from the ground surface | 2006                |
| Digital<br>Terrain<br>Model (DTM)  | LIDAR Data                                                                                                    | Height from the<br>sea level   | 2006                |
| Layout                             | Collect CAD Data from<br>University of Tsukuba;<br>convert to PDF files                                                  | —                              | 2011                |
| Building<br>Data                   | Zmaptown II.                                                                                                    | Shapes of<br>buildings         | 2008                |